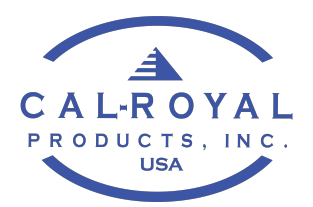

## Section # 8.0 - Electronics Controller Programming

- Programming is quick and simple via the VISUAL LED DISPLAY
- The FUNCTION is clearly shown on the display in text and words
- The VALUE or APPLICATION can easily be adjusted using the buttons on the controller face

# **SPECIAL WARNING**

Menu Values and Settings must comply with ANSI/BHMA A156.19 Standard for Power Assist and Low Energy Power Operated Swing Doors

- Changed menu values will automatically be saved during the next opening cycle
- Function with Value & Applications
- 8.1. Opening Speed (05-12 for Low Energy) <u>or</u> (05-20 for Full Automatic)
  - This setting is the door "Opening" speed from the fully closed position to the back-check position
  - Use the "UP" and "DOWN" buttons to select the desired door opening speed
  - Activate the door to check the speed is correctly adjusted
- 8.2. Back-check Speed (01-05)
  - This setting is speed when the door reaches the back-check position to the full door opening
  - Use the "UP" and "DOWN" buttons to select the desired door back-check speed
  - Activate the door to check the speed is correctly adjusted
- 8.3. Safety Speed (Hold/Crawl)
  - This setting is door speed when "Safety 2" is active during the opening cycle
  - Use the "UP" and "DOWN" buttons to select either Hold or Crawl speed
- 8.4. Closing Speed (01-15)
  - This setting is the door "Closing" speed from the fully opened position to the Latch area
  - Use the "UP" and "DOWN" buttons to select the desired door "Closing" speed
  - Activate the door to check the speed is correctly adjusted
- 8.5. Latch Speed (01-05)
  - This setting is the door "Closing" speed in the Latch area until fully Closed
  - Use the "UP" and "DOWN" buttons to select the desired door "Latching" speed
  - Activate the door to check the speed is correctly adjusted
- 8.6. Current Limit (01-20)
  - In case the door encounters an obstruction during the Opening cycle, once the maximum Current limit is reached for at least 2 seconds, the door Opening is then canceled
  - Use the "UP" and "DOWN" buttons to select the desired "Current" limit strength
  - Activate the door to Open. During the Opening cycle, physically apply pressure to stall the door for at least 2 seconds
  - Check the force needed to reach the limit at which the door Opening is canceled
  - Increase or Decrease this setting to achieve the correct strength needed
- 8.7. Activation Time (01-60 seconds)
  - This setting is the duration of the door Open cycle in seconds
  - The timer starts when the door reaches the back-check area
  - Use the "UP" and "DOWN" buttons to select the desired "Opening" time

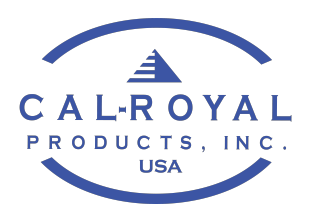

- 8.8. Hold On Manual Open (No <u>or</u> 01-05 seconds)
  - This setting is the length of time the door must be physically held Open, when the door is "Manually" pushed open by a pedestrian
  - The door must be opened at least 60% of the door swing, for this feature to activate
  - Use the "UP" and "DOWN" buttons to Enable or Disable this feature and set the timer value to keep open
- 8.9. Electronic Door Stop (Yes/No)
  - This setting is to Enable or Disable the electronic door stop
  - This feature, when selected, will prevent the door moving during heavy wind conditions when the door reaches the fully Opened position
- 8.10. Electric Lock (Yes/No)
  - This setting is to Enable or Disable the electronic Lock Delay/Output
  - Use the "UP" and "DOWN" buttons to set the proper Electric Lock/Opening Delay
- 8.11. Electric Lock Delay (0.2-2.0 seconds)
  - This setting is the length of time in seconds for the Delay between activating the Electric Lock and the Start of the Opening cycle
  - Use the "UP" and "DOWN" buttons to Disable or Enable the electronic Delay/Output
- 8.12. Latch Position (2%-30%)
  - This setting will adjust the door Latch position during the Closing cycle
  - Use the "UP" and "DOWN" buttons to set the starting point for the Latch position
  - Activate the door. During the Closing cycle, check the Latch starting position where the door begins to slow down
  - Check this setting is correctly adjusted
- 8.13. Backcheck Position (70%-98%)
  - This setting is to adjust the door Back-check position of the Opening cycle
  - Use the "UP" and "DOWN" buttons to set the starting point for the Back-check position
  - Activate the door. During the Opening cycle, check the position where the Back-check begins and the door starts to slow down
  - Check this setting is correctly adjusted
- 8.14. Push & Go (Yes/No)
  - This setting is to Enable or Disable the Push & Go feature, also known as Manual Activation, when the door is Manually pushed open by hand
  - Use the "UP" and "DOWN" buttons to Disable or Enable this feature
- 8.15. Push & Go Active Time (01-30 seconds)
  - This setting is to adjust the duration of the door Open cycle in seconds from when the door is Manually pushed Open to when the Push & Go feature is enabled
  - Use the "UP" and "DOWN" buttons to select the desired Opening time
- 8.16. Power Close (Yes/No)
  - WARNING: You should always install a Presence Safety sensor when Enabling this feature
  - This setting is to Enable or Disable the Power Close Assist feature
  - When Power Close in "ON", should the door reach the Latch position and can not fully Close after 3 seconds, the motor will assist the spring in order to fully Close the door
    - This feature is used when the pressures on the door prevents the door from fully Closing
  - Use the "UP" and "DOWN" buttons to Enable or Disable this feature

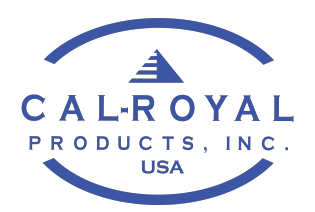

- 8.17. Power Close Force (01-05)
  - This setting will allow you to increase or decrease the amount of Closing Force needed to fully Close the door at the Latch position
    - This feature is used to counter act Stack or Wind pressures
  - IMPORTANT: When using the Power Close Force feature, we strongly recommend to wire a Presence Safety sensor into the input "PC Cancel" on the control board terminal that Cancels out this feature when a pedestrian presence is detected. PC = Power Close
  - Use the "UP" and "DOWN" buttons to select the desired Closing Force. Use the <u>lowest</u> Force setting needed to ensure positive Latching in these conditions.
  - Check this setting is correctly adjusted

#### 8.18. Door Seal (Yes/No) Not An Active Function

- 8.19. Special Function Normal (Access/Access→Activate)
  - This setting is used for Access Control options, including Electric Strikes/Locking devices
  - This requires a Wet Input connection to open. A Wet Input will activate the Strike/Lock and open the door simultaneously
  - Use the "UP" and "DOWN" buttons to select from Normal, Access or Access→Activate
    - Normal = default setting
    - Access = Only the Strike/Lock will release and the exterior "ACT2" button turns on, so the pedestrian will need to perform a "Knowing Act" for the door to Open
    - Access -- Activate = Door and Strike/Lock activated simultaneously with a validated credentialed
- 8.20. In1 Wet Input (Normally Opened / Normally Closed)
  - This feature is used with the "Special Function" feature above for external Access Control options that are either Normally Open or Normally Closed (NO/NC) using the WET-IN1 input terminal on the board
    - Typical Access Control devices are: Key Pads, Card Readers, Proximity Cards, etc.
  - Use the "UP" and "Down" buttons to select the NO/NC circuit required by the Access Control device
- 8.21. This Door Overlaps (Yes/No)
  - This is used for a Double door operator application when there is a door overlap
  - This setting will Enable or Disable the Double swing door Co-ordinate feature
  - Use the "UP" and "DOWN" buttons to Enable or Disable this feature
- 8.22. Factory Reset (Yes/No)
  - This setting will Restore the control unit to its original Factory settings
  - To reset the control to the original settings, push the "UP" button, then push "ENTER" button to confirm
  - After Pushing the "YES" button, the factory reset can be canceled by pushing the "MENU" or "DOWN" buttons
- 8.23. Display Light On Time (01-30 minutes)
  - This feature sets the length of time in minutes the LED display light will remain on after the last button has been pushed on the control unit
  - This setting is an energy saving feature
- 8.24. Operator Type (Low Energy/Full Automatic)
  - This setting is used to select which type of Operator functionality you want for this application
  - WARNING: The "Full Automatic" mode can NOT be selected unless all requirements of this installation complies with the ANSI/BHMA A156.10 Standard for Power Operated Pedestrian Doors including, but not limited to, Safety Sensors and Guardrails
  - Use the "UP" and "DOWN" buttons to select

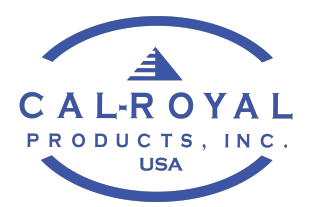

- 8.25. Safety 2 Inhibit at (30%-98%)
  - Safety2 will be deactivated at the point where the Safety sensor would pick up a wall or fixed object adjacent to the door
  - This setting will inhibit the Safety Sensor (back side of the door) in order to allow the door to fully open
- 8.26. Out 1 Function (Door Closed/Stairway Fan Out)
  - Door Closed option = Door Closed Signal
  - Stairway Fan Out option = Door Open Signal
  - Use the "UP" and "DOWN" buttons to select the setting
- 8.27. Pull Before Open (Yes/No)
  - This setting will Pull/Push the door closed for a fraction of a second before the activation to open
  - Give a clear Opening once the Strike/Lock has been released
- 8.28. Reverse on Obstruction (Yes/No)
  - This setting will Enable or Disable the Re-activation feature
  - If Enabled, a Re-activation is generated if the door encounters an obstruction for at least 2 seconds during the Closing cycle, between the Back-check and the Latch areas
  - Use the "UP" and "DOWN" buttons to Enable or Disable this feature
- 8.29. Power Shut (Yes/No)
  - WARNING: You should always install a Presence Safety sensor when Enabling this feature
  - This setting is to Enable or Disable the Power Shut feature
  - When Power Shut is "ON", the motor will assist the spring driving the door during the Closing cycle from the 90° Open position to the fully Closed position
    - This feature is used when the application is exposed to constant high winds conditions that prevents the door from Closing properly and smoothly
  - Use the "UP" and "DOWN" buttons to Enable or Disable this feature
- 8.30. Power Shut Force (01-05)
  - This setting will allow you to increase or decrease the amount of Closing Force needed to fully Close the door from the 90° position to fully Closed position
    - This feature is used to counter act High Wind conditions
  - IMPORTANT: When using the Power Shut Force feature, we strongly recommend to wire a
    Presence Safety sensor into the input "PC Cancel" on the control board terminal that Cancels
    out this feature when a pedestrian presence is detected. PC = Power Close
  - Use the "UP" and "DOWN" buttons to select the desired Closing Force. Use the <u>lowest</u> Force setting needed to ensure positive Latching in these conditions.
  - Check this setting is correctly adjusted
- 8.31. Software Version MSW01 vX.XX
  - This menu will display the Software version in the Control unit where X equals a numeric value
  - The month and year of the Control manufacturing date will be displayed

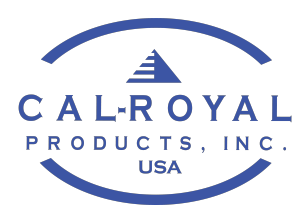

# Basic Settings Table describing the Controls Functions, Settings, Values and Defaults

### All values & settings must comply with ANSI/BHMA A156.19 Standard for Power Assist and Low Energy Power Operated Swing Doors

| No. | FUNCTION DESCRIPTION                                                                     | SETTING                         | VALUE                                           | DEFAULT |
|-----|------------------------------------------------------------------------------------------|---------------------------------|-------------------------------------------------|---------|
| 1   | OPENING SPEED<br>Door opening speed from full closed to back<br>check position           | 5 to 20                         | 5sec = slowest<br>20sec = fastest               | 10      |
| 2   | BACK CHECK SPEED<br>Door speed at final section of opening                               | 1 to 5                          | 1sec = slowest<br>5sec = fastest                | 3       |
| 3   | SAFETY SPEED<br>Slow speed (crawl) or stop (hold) when<br>safety1 is active              | 2 steps                         | HOLD / CRAWL                                    | HOLD    |
| 4   | CLOSING SPEED<br>Door closing speed from full open to latch<br>position                  | 1 to 15                         | 1sec = slowest<br>15sec = fastest               | 5       |
| 5   | LATCH SPEED<br>Door speed at final section of closing                                    | 1 to 5                          | 1sec = slowest<br>5sec = fastest                | 1       |
| 6   | CURRENT LIMIT<br>Obstruction detection                                                   | 1 to 20                         | 1sec = more sensitive<br>20sec = less sensitive | 10      |
| 7   | ACTIVATION TIME<br>Time begins at activation signal ON.                                  | 1 to 60                         | 1sec = minimum<br>60sec = maximum               | 5       |
| 8   | HOLD ON MANUAL OPEN<br>Door held open when pushed by hand. Not<br>active with push & go. | 2 options                       | a = No<br>b = 5 steps (1-5 sec)                 | No      |
| 9   | ELECTRONIC DOOR STOP<br>Setting stop position by encoder                                 | 2 options                       | Y = Yes<br>N = No                               | Yes     |
| 10  | E-LOCK<br>Strike or Electromagnetic Lock                                                 | 2 options                       | Y = Yes<br>N = No                               | No      |
| 11  | E-LOCK DELAY<br>Time before E-Lock will release                                          | 18 steps: 0.2<br>sec to 2.0 sec | 0.2 sec = minimum<br>2.0 sec = maximum          | 1.0     |
| 12  | LATCH POSITION<br>Position at which final section of closing<br>begins                   | 15 steps:<br>2% to 30%          | 2% = minimum<br>30% = maximum                   | 10      |
| 13  | BACK CHECK POSITION<br>Position at which final section of opening<br>begins              | 15 steps:<br>70% - 98%          | 70% = maximum<br>98% = minimum                  | 80      |
| 14  | PUSH & GO                                                                                | 2 options                       | Y = Yes<br>N = No                               | No      |
| 15  | PUSH & GO ACTIVE TIME<br>Time door is pushed open before activation                      | 30 steps                        | 1sec = minimum<br>30sec = maximum               | 3       |

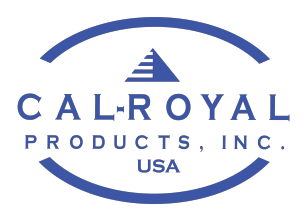

| No. | FUNCTION DESCRIPTION                                          | SETTING    | VALUE                                                                   | DEFAULT        |
|-----|---------------------------------------------------------------|------------|-------------------------------------------------------------------------|----------------|
| 16  | POWER CLOSE<br>Power assisted closing with spring             | 2 options  | Y=Yes<br>N = No                                                         | No             |
| 17  | POWER CLOSE FORCE                                             | 1-5 steps  | 1 = minimum<br>5 = maximum                                              | 1              |
| 18  | DOOR SEAL                                                     | NOT ACTIVE | N/A                                                                     | N/A            |
| 19  | SPECIAL FUNCTION<br>Access Control WET Input from Strike/Lock | 2 options  | Access – Activated OFF<br>Access – Activated ON                         | Normal         |
| 20  | IN1 WET INPUT                                                 | 2 options  | NC = Normally Closed<br>NO = Normally Open                              | NO             |
| 21  | OVERLAP                                                       | 2 options  | Y=Yes<br>N = No                                                         | No             |
| 22  | FACTORY RESET                                                 | 2 options  | Y=Yes<br>N = No                                                         | No             |
| 23  | LIGHT ON TIME<br>Time backlight remains on                    | 30 steps   | 1sec = minimum<br>30sec = maximum                                       | 1              |
| 24  | OPERATOR TYPE                                                 | 2 options  | FA = Fully Automatic<br>HA = Low Energy                                 | Low<br>Energy  |
| 25  | SAFETY 2 INHIBIT                                              | 2 options  | No = Off<br>Yes = On<br>Yes = 34 steps                                  | No             |
| 26  | OUT1 FUNCTION                                                 | 2 options  | Door Closed – Door Closed Signal<br>Stairway Fan Out – Door Open Signal | Door<br>Closed |
| 27  | PULL BEFORE OPEN                                              | 2 options  | Yes / No                                                                | No             |
| 28  | REVERSE ON OBSTRUCTION                                        | 2 options  | Yes/No                                                                  | Yes            |
| 29  | POWER SHUT                                                    | 2 options  | Yes/No                                                                  | No             |
| 30  | POWER SHUT FORCE                                              | 1-5 steps  | 1 = minimum<br>5 = maximum                                              | 2              |
| 31  | SOFTWARE VERSION X.XX                                         | NA         | Mfg. Date = Month and Year                                              | NA             |
|     |                                                               |            |                                                                         |                |
|     |                                                               |            |                                                                         |                |
|     |                                                               |            |                                                                         |                |